利用永中Office实现企业名称分类选择输入计算机等级考试 PDF转换可能丢失图片或格式,建议阅读原文

https://www.100test.com/kao\_ti2020/606/2021\_2022\_E5\_88\_A9\_ E7 94 A8 E6 B0 B8 E4 c98 606877.htm 因工作需要, 笔者经 常要将下属企业的单位名称输入到永中电子表格中,为了便 于以后进行数据统计,领导要求输入的企业名称前后保持一 致。 经过多次实践,我发现可以采用 "数据有效性 " 这一功 能来解决。 1. 启动永中Office2004, 打开相应的电子表格。 2. 切换到"工作表2"工作表,将企业名称按其企业类型(国有 、集体、私有)分别输入到不同列的单元格中(如图1)。 Cico提示:以后如果新企业加入,只要将名称直接输入相应 该列下面的单元格中即可。 3. 选中A列(国有企业名称所在 列),然后将光标定在"名称"栏内(位于"编辑栏"左侧 ,参见图1),输入"国有"字符,然后按下"Enter"键确认 一下。Cico提示: 仿照上面的操作, 将B、C列分别命名为" 集体、私有"。4.再切换到"工作表1"工作表中,选中需要 输入"企业类型"的单元格区域(如D2:D100),执行"数 据 有效性"命令,打开"数据有效性"对话框(如图2)。 进入"设置"标签,单击"允许"右侧的下拉按钮,选中" 序列"选项,在下面接着出现的"来源"方框中,输入"国 有,集体,私有"字符,输入完成后,确定返回。 Cico提示:上 述序列中各元素之间请用英文状态下的逗号隔开。 5. 再选中 需要输入企业名称的单元格区域(如E2:E100),再次打开 "数据有效性"对话框,选中"序列"选项后,在"来源" 方框中输入公式:=INDIRECT(D1),确定返回。6.以后我们 填写企业名称时,先选中D列相应单元格(如D3),此时在

其右侧出现了个下拉按钮,单击此按钮,在随后弹出的下拉 列表中选择一种"企业类型"(如"集体");再选中E3单 元格,同样单击其右侧的下拉按钮,即可从相应类型的企业 名称列表中选择到需要的企业名称(如"B6企业")进行填 入该单元格中(如图3)。100Test下载频道开通,各类考试 题目直接下载。详细请访问 www.100test.com